社会学部「専門演習2A・2B」応募時のコース登録について

ゼミ選考に応募するには、各自、応募するゼミのコース登録を行う必要があります。以下の手順で コースの登録を行ってください。

コース登録の操作は、応募前の準備段階です。応募には、所定期間に指定された書類の提出が必要 です。

 ①CanvasLMS にログインし、ダッシュボードから、「専門演習2A・2Bゼミ応募用コース」を 選択する。

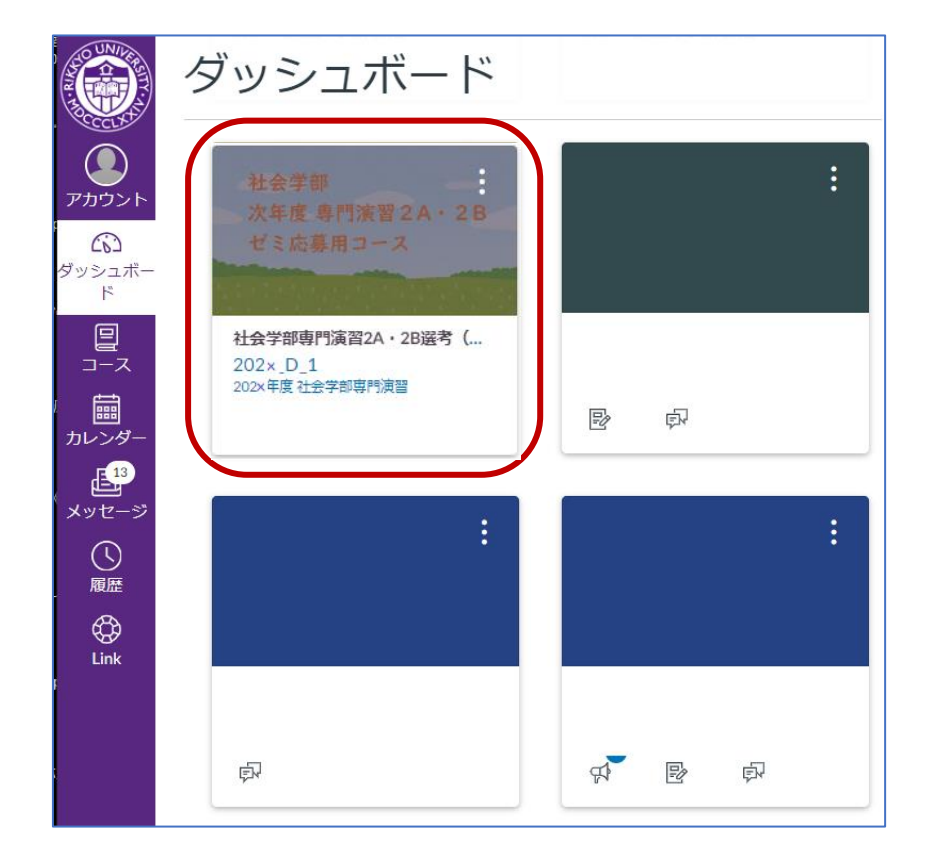

## ②応募用コース一覧 ⇒ 自身が応募するゼミのコース名を選択する。

| <u>=</u> 2024_D_1 → モジ | シュール             |          |
|------------------------|------------------|----------|
| 2024年度社会学部専門演習<br>ホーム  |                  | すべて折りたたみ |
|                        | ▼ 社会学部専門演習募集     |          |
|                        | 『 募集用コース一覧(1次募集) |          |
|                        |                  |          |

| ≡ 2024_D_1 > ~ | ージ > 募集用コース一覧(1次募集)             |       |            |          |                      |                   |
|----------------|---------------------------------|-------|------------|----------|----------------------|-------------------|
| 2024年度社会学部専門演習 | 节年四一一一                          | 臣仁    | ( 4 ) -    |          |                      |                   |
| ホーム            | 募果用」−人−                         | 見     | (1)        | 〈寿果)     |                      |                   |
|                | ■社会学科                           |       |            |          |                      |                   |
|                | コース名                            |       |            | 担当者      | ゼミのテーマ               | シラバス              |
|                | DA0 2024ゼミ応募用 李 ミン珍             |       | 李 ミン珍      |          | 仕事の社会学               | DA360 🕞 / DA370 🕞 |
|                | DA1 2024ゼミ応募用 片上 平二郎            |       | 片上 平二郎     | ß        | 文化とアイデンティティの社会学      | DA361 ➡ / DA371 ➡ |
|                | DA2 2024ゼミ応募用 村瀬洋一              |       | 村瀬 洋一      |          | 行動科学の研究法             | DA362 🕞 / DA372 🕞 |
|                | DA3 2024ゼミ応募用 石川 良子             |       | 石川 良子      |          | ライフストーリーの社会学         | DA363 🕞 / DA373 🕞 |
|                | DA4 2024ゼミ応募用 野呂 芳明             |       | 野呂 芳明      |          | 地域の社会的包摂と福祉の社会学      | DA364 🕞 / DA374 🕞 |
|                | DA5 2024ゼミ応募用 中澤 渉              |       | 中澤 渉       |          | 教育・格差の社会学            | DA365 🕞 / DA375 🕞 |
|                | DA6 2024ゼミ応募用 兼任講師 (前田 )<br>理)_ | 樹代    | 兼任講師<br>理) | (前田 泰樹 代 | 日常生活の社会学             | DA366 🕞 / DA376 🕞 |
|                | DA7 2024ゼミ応募用 西山 志保             |       | 西山 志保      |          | コミュニティ・まちづくりの社会<br>学 | DA367 🕞 / DA377 🕞 |
|                | DA8 2024ゼミ応募用 本多 真隆             |       | 本多 真隆      |          | 家族と親密な関係の社会学         | DA368 🖙 / DA378 🗗 |
|                | ■現代文化学科                         |       |            |          |                      |                   |
|                | コース名                            | 扎     | 目当者        |          | ゼミのテーマ               | シラバス              |
|                | DD0 2024ゼミ応募用 木村 自              | 木村 自  |            | 文化人類学    |                      | DD360 🕞 / DD370 🗗 |
|                | DD1 2024ゼミ応募用 大倉 季久             | 大倉 季久 | ۲.         | サステイナビリ  | ティ・スタディーズ            | DD361 🕞 / DD371 🕞 |
|                | DD2 2024ゼミ応募用 小池 靖              | 小池 靖  |            | 心理ブーム、ス  | ピリチュアルから推し活まで        | DD362 🕞 / DD372 🕞 |
|                | DD3 2024ゼミ応募用 石井 香世子            | 石井 香t | 世子         | 国際社会学    |                      | DD363 🖶 / DD373 🗗 |

③「ゼミ応募用への登録」が表示されたら、「コースへの登録」ボタンをクリックする。

| D    | ゼミ応募用_ ■■ ■■ への登録           |         |  |
|------|-----------------------------|---------|--|
| D    | <b>ゼミ応募用_ ■■■■</b> に登録しています |         |  |
| プライバ | (シー ポリシーを表示 □               | コースへの登録 |  |
|      |                             |         |  |

④ 「ゼミ応募用コースに正常に登録されました。」が表示されたことを確認する。

| 移動 |
|----|
|    |

※応募期間中、登録したコースがダッシュボードに表示されます。

《注意》CanvasLMS では複数コースを登録することができますが、応募は各段階で1つです。 複数ゼミに応募した場合、ゼミの選考対象から外れてしまいます。